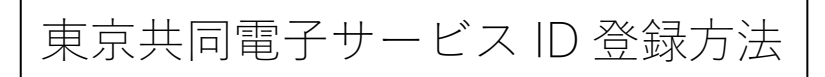

1. • をクリックして、 のミニページを開く

| 東京消防庁                                                                                        | 20                                                        |                                  | A HEAT BRIDE TO |
|----------------------------------------------------------------------------------------------|-----------------------------------------------------------|----------------------------------|-----------------|
| 文字 大 甲 小 色 💷 📕                                                                               | ▶ 申請者情報登録                                                 | ▲ 中語・手展情報<br>● 申請状況版会<br>▲ 柔任状版会 | GUO (新留信報)      |
| 手続詳細<br>自衛消防調練通報(自衛消防調)<br>明書目の公司<br>受付中(受付期間:2022年2月                                        | <ul> <li>         ・         ・         ・</li></ul>         | ▶ バスワード変更                        |                 |
| (6) 共通情報   ・手続き完了後の申請書データの保存   ・電子申請サービスヘルプデスクのメール   ・電子申請サービスが正しく表示されな   ・電子申請をご利用いただくために必要 | 期間変更について<br>受付続了について<br>い場合の対処方法について<br>なWebブラウザの設定方法について |                                  | _               |

2.「申請者情報登録」をクリック

| 東京共同電子申請・届出サービス                                                                      |                                                           | • 9-EAH                  |        |               |
|--------------------------------------------------------------------------------------|-----------------------------------------------------------|--------------------------|--------|---------------|
| 東京消防庁                                                                                |                                                           | ▲ 申請·手統信報                | *      |               |
| 文字 🗶 🗭 🕼 🗄 💷 🗖                                                                       | ▶ 申請者情報登録                                                 | <b>中請状況版会</b>            |        | RSS (#FM/A#E) |
|                                                                                      | ジ 申請者情報変更                                                 | *** 责任状照会                |        |               |
| 手統詳細                                                                                 | 中语者情報则は                                                   | ▶ バスワード変更                |        |               |
| 自衛消防訓練通報(自衛消防訓》<br>( +3400568 )                                                      | ? バスワードを忘れた方                                              |                          |        |               |
| 受付中(受付期間:2022年2月1                                                                    |                                                           |                          | ^      |               |
| ・手続き完了後の申請書データの保存<br>・電子申請サービスヘルプデスクのメージ<br>・電子申請サービスが正しく表示されな<br>・電子申請をご利用いただくために必要 | 期間変更について<br>小受付続了について<br>い場合の対応方法について<br>はWebブラウザの設定方法につい | c -                      |        |               |
| 電子申請と申請済み手続の照                                                                        | 8                                                         |                          |        |               |
| 電子中語 中語語                                                                             | 面から必要な事項を入力して中請                                           | を行います。                   |        |               |
| 中請状況回会 中請し<br>申請の                                                                    | に内容や申請の処理状況を確認し<br>取り下げ、通知者の受領確認、職員                       | ます。<br>尊への連絡、補正申請などの処理を作 | 932219 | cest.         |
| 手続情報                                                                                 |                                                           |                          |        |               |
|                                                                                      |                                                           |                          |        |               |

3. 利用規約を確認し、「利用規約に同意(個人/団体・法人)」をクリック

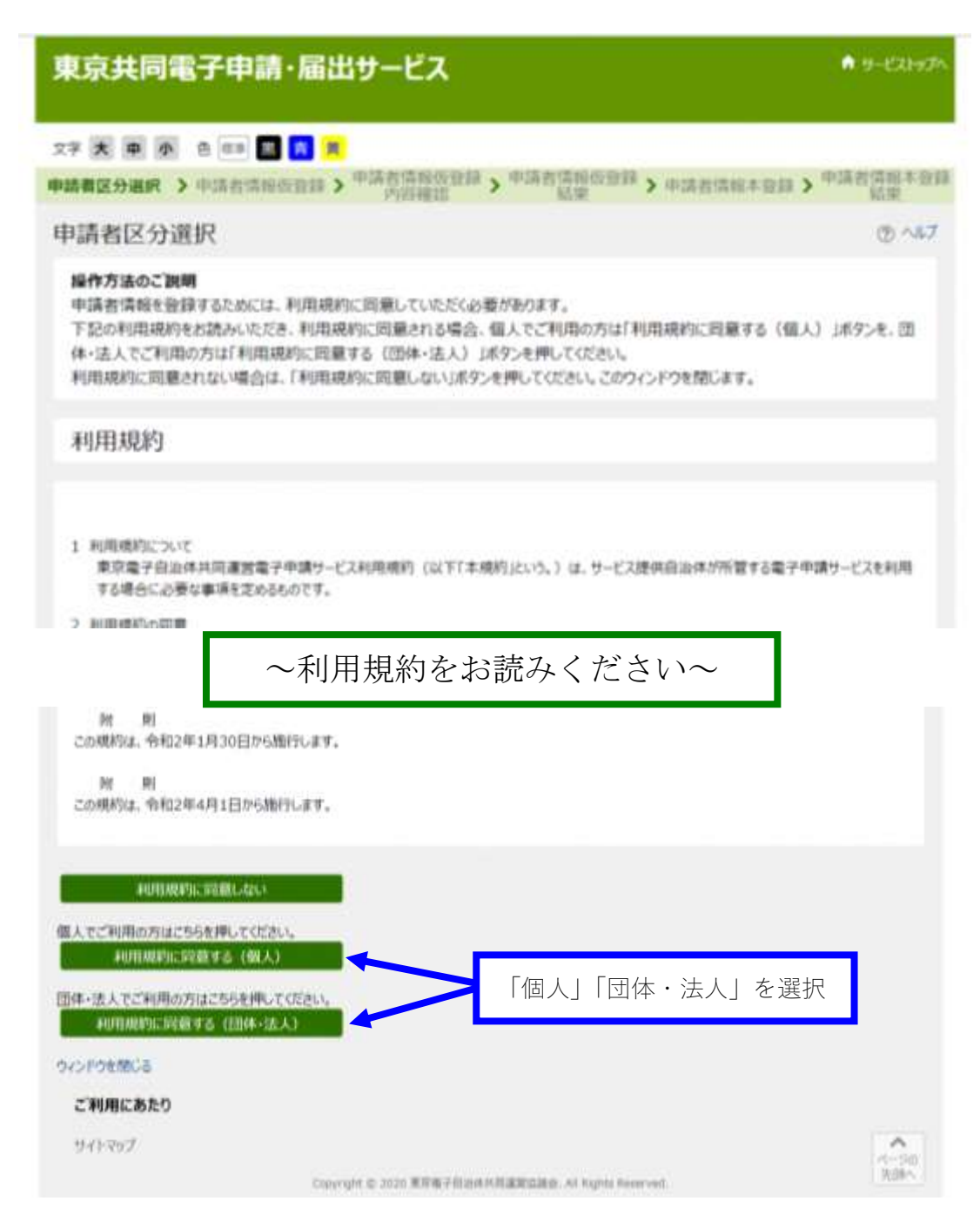

4. 必須項目を全て入力してください。 ※登録自治体のチェック項目で「東京消防庁」を忘れずに!

| 2 大 中 小 白                                                                                   | 13 🔟 🛐 🛱<br>mizze/tem/codel . mizz                                                                                    | ·法如不奈顿 中语者传统大奇部                                                    |
|---------------------------------------------------------------------------------------------|----------------------------------------------------------------------------------------------------|--------------------------------------------------------------------|
| 諸区分選択 》申問                                                                                   | 指信報仮登録 > 下前台 消散放至時 > 下前台<br>內容確認                                                                                      | 指東<br>結果<br>結果                                                     |
| 請者情報仮登納                                                                                     | 禄(個人でご利用の方)                                                                                                    | ③ ヘルブ                                                              |
| 業作方法のご説明<br>下記の入力フォームに必<br>ま思事項<br>毎日マークがある項目は<br>発種依存文字(半角が<br>申請者IDは任態の英姿<br>でわます、そのときは他の | ●要事項を入力し、「登録内容確認」ボタンを押してく<br>、必ず入力してください。<br>りナ、丸付き数字、ローマ数字、「啼」など)は使用し、<br>数字を登録して頂けますが、既に同じ1Dが登録されて<br>美教字に交響を見解し、ます | ださい。<br>ないでください。入力されている場合はエラーになります。<br>いる場合、「登録内容確認」ボタンを押したときにエラーに |
| 清者ID<br>1<br>以下)                                                                            | ご希望のIDを半角英数字で入力してください。                                                                                                |                                                                    |
| 名前姓名<br>(各 20文字まで)                                                                          | 全角で入力してださい。                                                                                                    |                                                                    |
| 名前 姓 名(フリガナ)<br>11 (各 20文字まで)                                                               | 全角カタカナで入力してください。                                                                                                    |                                                                    |
|                                                                                             | システムからの適知メールを受信するためのメールアドレス<br>メールアドレス1                                                                               | を入力してださい。                                                          |
| ールアドレス<br>201 (254文字まで)                                                                     | メールアドレス1とは別のメールアドレスでも遺知メールを5<br>メールアドレス2 (任意)                                                                         | を信したい場合、メールアドレス2を入力してください。                                         |
|                                                                                             | =スマートフォンの場合、ドメイン構造受信を設定されている方は「elo                                                                                    | front.ip)決帯値であるよう。まして(ださい。                                         |
|                                                                                             | この申請者IDを登録する自治体を選択してください。<br>※申請・届出先の自治体を選択してください。<br>全調択 全解解                                                         | 全て入力してください。                                                        |
|                                                                                             | □ 東京都                                                                                                    |                                                                    |
|                                                                                             | 中央区                                                                                                    | □ #区                                                               |
| 康先自治年                                                                                       | () 再物力                                                                                                    | □ 府中市                                                              |
|                                                                                             | ▲ 積原村                                                                                                    | 奥多摩町                                                               |
|                                                                                             | □ 青ヶ島村                                                                                                    | □ 東京消防庁                                                            |
|                                                                                             |                                                                                                    | 1                                                                  |
|                                                                                             |                                                                                                    | 東京消防庁にチェックを                                                        |

5. 入力内容に誤りが無ければ「仮登録に進む」をクリック

|                                                     | <b>ミ共同電子申請・届出サービス</b>                             |                                                |                         |
|-----------------------------------------------------|---------------------------------------------------|------------------------------------------------|-------------------------|
| 2字 <b>大 申</b> 小 色                                   | as 🖪 📻 🗯                                          |                                                |                         |
| ·請者区分選択 > 申請                                        | #若情報恆登録 > 申請書                                     | 情報低量錄 > 申請者情報低登録 > 申請者<br>發確認 結果               | 1体积本登録 > 中訪者情報本登録<br>括定 |
| 申請者情報仮登                                             | 绿内容確認(個人                                          | でご利用の方)                                        | (t) ~157                |
| 操作方法のご説明<br>入力内容をご確認いた<br>U(スワード登録)を行<br>入力内容に駆進いがあ | だき、ようしければ「仮登録に<br>行ためのURLをメール送信し<br>る場合、「入力画面へ戻る」 | 進む」ボタンを押してください。申請者情報の仮豊<br>ます。<br>ボタンを押してください。 | 課を行い、申請者情報本登録           |
| 中調者ID                                               | 2010 - 10                                         |                                                |                         |
| お名前 姓名                                              |                                                   |                                                |                         |
| お名前姓名(フリカナ)                                         | _                                                 |                                                |                         |
|                                                     | メールアドレス1                                          |                                                |                         |
| メールアドレス                                             | ALIMINAE (ITHI)                                   |                                                |                         |

6. 仮登録完了結果画面
 登録したメールアドレスに本登録用 URL が送付される

| 東京共同電子申請・届出サービス キャービストゥブヘ                                                                                                    |
|----------------------------------------------------------------------------------------------------|
|                                                                                                    |
| 申請者区分通訳 》申請者情報仮管録 > <sup>++++</sup> 内容確認 > <sup>++++</sup> 補單 編果 > 申請者情報本登録 > <sup>++++</sup> 結果                                                                                                    |
| 申請者情報仮登録結果<br>申請者ID を振動しました。                                                                                                    |
| 申請者:清報の本登録を行うためのURLを、以下のメールアドレス宛てにメール送信にます。<br>ロー                                                                                                    |
| メールに配載されたURLを参照し、申請者IDとログインするためのバスワードを入力して、本登録を行ってください。<br>本登録後、申請者情報を利用した申請を行うことができます。                                                                                                    |
| メールが届かない場合について<br>メールが15分以上経っても届かない場合、ご利用のメールソフトの迷惑メールフォルタに振り分けられていることがありますので、ご確認ください。<br>メールの受信・拒否設定をされている場合は、「③elg-front.jp」ドメインから発信されるメールの受信を許可してください。<br>受信・拒否設定に問題がない場合は、メールアドレスが間違っていた可能性がありますので、再度申請者区分違択からやり直してください。 |
| 本登録の有効期間について<br>申請者情報の本登録は24時間以内に行ってください。<br>24時間以上経過した場合は、再変申請者区分選択からやり返してください。                                                                                                    |
| 入力した「申請者ID」は忘れないようご注意ください。                                                                                                    |
| 0x2F9を聞いる                                                                                                    |

## 7. 仮登録完了のメールを開き、本登録用 URL をクリックする

【仮登録完了メール件名の見本】

| om                                                                                                    | 件名                                  |
|----------------------------------------------------------------------------------------------------|-------------------------------------|
| 東京共同電子申請・届出サービス                                                                                                    | 東京共同電子申請・届出サービスからのお知らせ(仮登録完了)       |
| _                                                                                                    |                                     |
| 反登録完了メールの見本】                                                                                                    | <b>+</b>                            |
| rom 東京共同 電子申請・屈出サービス                                                                                                    |                                     |
| 200メールの認証情報                                                                                                    |                                     |
|                                                                                                    | An ALL A feet the All states and A  |
| 東京共同電子申請・周田サーヒスからのお知                                                                                                    | らせ(仮登録売了)                           |
| NAME AND ADDRESS OF A DESCRIPTION OF A DESCRIPTION OF A D |                                     |
| 利用者情報の位置録のお知らせ                                                                                                    |                                     |
| このメールは、東京共同電子申請・届出サ-<br>利用者情報登録をしていただいた方にお送!                                                                                                    | ービス の<br>りしています。                    |
| 11日来連載って大阪橋ちなってたは」()+ パック                                                                                                    |                                     |
| 利用者情報の本意録を行うためには、八人、<br>以下のUPLをクリックレイ、「由請考情報2                                                                                                    | ノートの設定が必要です。<br>素濃県・面面れた素濃緑を行ってくだかい |
| URL https://www.shinsei.elg-front.jp/tokyo                                                                                                    |                                     |
| ※仮登録完了後24時間を経過すると、この                                                                                                    | URLは無効となり、再度、                       |
| ※このURLをクリックしても「申請者情報?                                                                                                    | 本登録」画面に移動しない場合には、 URL をクリック         |
| URL全体をコピーして、WEBブラウザの                                                                                                    | アドレス欄に貼り付けてください。してください              |
| このメールは、東京共同愛子申請・展出社-                                                                                                    |                                     |
| このメールに返信いただいても、回答するこ                                                                                                    | ことができません。                           |
| 東京共同電子申請・届出サービス                                                                                                    | **********                          |
|                                                                                                    |                                     |

8. 必須項目を入力し、「登録」する

| 東京共同電                                                     | 子申請・届出サービス                                                                                                    | n 1-821974             |
|-----------------------------------------------------------|----------------------------------------------------------------------------------------------------|------------------------|
| 27 <b>* •</b> • •                                         | a 💷 🖬 📕                                                                                                    |                        |
| 中語名区分泌的 > 4                                               | ·靖音信報役登録 > 中语音信程位登録 > 中语音信程位登録 > 申請書號<br>内影補助                                                                                                    | 4版本整理 > 中语首体制本登録<br>短半 |
| 申請者情報本發                                                   | 267                                                                                                    | @ ~47                  |
| 総件方法のご説明<br>下記の入力フォームの<br>注意事項<br>「コマークがある項目<br>申請者情報の仮習言 | :必要事項を入力し、「登録」ポタンを押して(2533)。<br>3は、必ず入力して(ださい。<br>助ら24時間以上経過した場合、本登録は行えません。 両変、中語者区分道的                                                                           | からやり通してください。           |
|                                                           | +####################################                                                                                                    | を入力                    |
| /00-F                                                     | +典案誌F、+典記号を計手れ1文字以上使用してのされ、<br>パスワードは「●」または「*」で表示されます。<br>パスワードに使用できお形用は、W下の通りです。<br>」まちや & ()*+,/::< +>7 @ []*_*(1)~**<br>10文字は「10文字は「の字用文字」入力してのされ、<br>パスワードを記 | 设定                     |
| /223-7(確認明)                                               | 種間のため、パスワードをもう一度入力してください。                                                                                                    |                        |
| 入力したバスワードは島                                               | カロいようご注意にださい。                                                                                                    |                        |
| DIO FORMOS                                                | 80                                                                                                    | 登録をクリック                |

9. 本登録完了画面

| 東京共同電子申請・届出サービス                                                                        | ₱ IJ-Katuja    |
|----------------------------------------------------------------------------------------|----------------|
| 文字 大 中 小 色 平 四 方 英<br>申請者区分进訳 > 申請者情報仮登録 > 申請者情報仮登録 > 申請者情報仮登録 > 申請者情報仮登録 > 申請者情報仮登録 > | 申請者信報本登録<br>結果 |
| 申請者情報本登録結果                                                                             |                |
| 申請者IDが登録されました。<br>本登録が完了したことをご連結するメールは送信いたしませんので、ご了承ください。<br>ウインドウを閉じる                 |                |
| ご利用にあたり                                                                                |                |
| 971-297                                                                                | A-50           |
| 以上で、東京共同電子サービスで利用する ID 申請登録完了となります。<br>※登録した ID とパスワードを忘れない様にご注意ください。                  | þ              |

※自衛消防訓練通報等の電子申請の詳しい方法は、本田消防署ホームページのトップ 「各種電子申請利用方法はコチラ」を参照してください。 【参考1.登録した内容を変更したい】 登録先自治体の変更もこのお手続きになります。

1. • をクリックして、 のミニページを開く

| 果泉洞防厅                                                                                             |                                                                                                    | 🚨 申請・手続情報 🔍                                                      | はじめて利用する方 🕚  |
|---------------------------------------------------------------------------------------------------|----------------------------------------------------------------------------------------------------|------------------------------------------------------------------|--------------|
| 文字 大 中 小 色 ■ ■<br>手続詳細<br>■ 確消防調練過報 (自敬消防調)<br>● 項目的公司<br>受付中 (受付期間): 2022年2月                     | <ul> <li>申請者情報登録</li> <li>・</li> <li>申請者情報意更</li> <li>・</li> <li>申請者情報前除</li> <li>? バスワードを忘れた方</li> </ul> | <ul> <li>■ 申請状況協会</li> <li>■ 幸任状態会</li> <li>● バスワード変更</li> </ul> | ■ RSS (新聞情報) |
| (6) 共通情報<br>・手続き完了後の申請書データの保存・<br>電子申請サービスへルプデスクのメール<br>・電子申請サービスが正しく表示されない<br>・電子申請をご利用いただくために必要 | 期間変更について<br>受付終了について<br>い場合の対処方法について<br>なWebブラウザの設定方法について                                                 |                                                                  | _            |

2.「申請者情報変更」をクリック

|              | D. antoneo                                                             | -                                                         | the second second second                                                    |
|--------------|------------------------------------------------------------------------|-----------------------------------------------------------|-----------------------------------------------------------------------------|
|              | 四日 申請代況設会                                                              |                                                           | 101 RSS (新聞情報)                                                              |
| → 申請者情報変更    | <b>▲</b> 英任代期会                                                         |                                                           |                                                                             |
| 🗍 中派教情報图錄    | ▶ バスワード変更                                                              |                                                           |                                                                             |
| ? バスワードを忘れた方 |                                                                        |                                                           |                                                                             |
|              | <ul> <li>中請者信報変更</li> <li>(1) 申請者信報問誌</li> <li>? パスワードを忘れた方</li> </ul> | <ul> <li>         ・ ・ ・ ・ ・ ・ ・ ・ ・ ・ ・ ・ ・ ・ ・</li></ul> | <ul> <li>         ・ 申請者情報変更         ・ ・ ・ ・ ・ ・ ・ ・ ・ ・ ・ ・ ・ ・ ・</li></ul> |

3. 登録した「申請者 ID」と「パスワード」でログイン

| 東京共同電子申請・届出サービス                         | A サービストップへ |
|-----------------------------------------|------------|
| 文字 大 申 小 色 == 🔣 📫 🗮                     |            |
| 申請者情報変更                                 |            |
| 登録されている申請者IDとバスワードを入力して、「ログイン」ボタンを押してくた | ču.        |
| 中講者10                                   |            |
| /027-F                                  |            |
|                                         |            |
| 024                                     | >          |

4. 訂正事項を入力し、「変更内容確認」をクリック

| 東京共同電子                            | 申請・届出サ                                                                                            | ービス                                                                         |                                                       | n 4-621974               |
|-----------------------------------|---------------------------------------------------------------------------------------------------|-----------------------------------------------------------------------------|-------------------------------------------------------|--------------------------|
| 文字大中小 色                           | #= 📰 🛱 🙀                                                                                          | ٢                                                                           |                                                       | ופיינים 🕂 🛙              |
| 申請者情報変                            | 更 >                                                                                               | 申請者情報変更内容                                                                   | ¥確認 >                                                 | 申請者情報查更結果                |
| 申請者情報変更                           | (個人でご利用の                                                                                          | り方)                                                                         |                                                       | ③ へば                     |
| 操作方法のご説明<br>下記の入力フォームに必           | 要事項を入力し、「変更                                                                                       | 内容確認」ボタンを押して                                                                | ください。                                                 |                          |
| 注意事項<br>の第マークがある項目は<br>機種依存文字(半角力 | 、必ず入力してください。<br>コナ、丸付き数字、ローマ                                                                      | 数字、「﨑」など)は使用(                                                               | しないでください。入力され                                         | こている場合はエラーになります。         |
| 申請者ID                             |                                                                                                   |                                                                             |                                                       |                          |
| お名前姓名<br>ある(各 20文字まで)             | 金角で入力してください。                                                                                      |                                                                             |                                                       |                          |
| お名前姓名(フリガナ)<br>2011 (各20文字まで)     | 全角カタカナで入力してく                                                                                      | ださい。                                                                        |                                                       |                          |
| メールアドレス                           | システムからの通知メール<br>メールアドレス1<br>メールアドレス2(任意)<br>ドメールアドレス2(任意)<br>ドメールアドレス2、2に送信され<br>ドスマートフォンの場合、ドメイン | を受信するためのメールアドレ<br>イールアドレスでも通知メールを<br>いる違知メールの内容は同一です。<br>・ 御車受信を設定されている方は「e | スを入力してください。<br>受信したい場合、メールアド<br>g-front.jpjを受信できるよう確定 | レス2を入力してください。<br>にてください。 |
|                                   | この中語者IDを登録する<br>※中語・展出先の自治(<br>全選択 全解離                                                            | 8自治体を選択してください。<br>本を選択してください。                                               | T Teens                                               |                          |
|                                   | □ 武蔵野市                                                                                            |                                                                             |                                                       |                          |
| 登禄元自治体<br>[23]                    | □ 青梅市                                                                                             |                                                                             | □ 府中市                                                 |                          |
|                                   | 一 青ヶ島村                                                                                            |                                                                             | ▼ 東京満防庁                                               |                          |
|                                   |                                                                                                   | 変更内容確認                                                                      |                                                       |                          |

5. 変更した内容に間違いがなければ「この内容で変更」をクリック

| 東京共同電子                               | 中請·届出步                        | ナービス                                  |   | n 9-Eahyzh |
|--------------------------------------|-------------------------------|---------------------------------------|---|------------|
| 文字 大 中 小 色                           | as 🖬 🖪 🗮                      | ٢                                     |   | ורידעם 🗗   |
| 申請者情報素                               | (史 )                          | 申請者信報変更內容確認                           | > | 申請者情報変更結果  |
| 申請者情報変更                              | 内容確認(個)                       | (でご利用の方)                              |   | (2) ~47    |
| 操作方法のご説明<br>入力内容をご確認いた<br>入力内容に超違いがあ | だき、よろしければ「この」<br>らる場合、「入力画面へき | 内容で変更」ボタンを押してください。<br>見るJボタンを押してください。 |   |            |
| 中請者ID                                | -                             |                                       |   |            |
| 8名前姓名                                |                               |                                       |   |            |
| お名前姓 名(フリガナ)                         |                               |                                       |   |            |
| メールアドレス                              | メールアドレス1<br>メールアドレス2(任意       |                                       |   |            |
| 登録先自治体                               | 東京消防庁                         |                                       |   |            |
| ご利用にあたり<br>9-11-39プ                  |                               | 入力画面へ戻る。 こかり容で変                       | ž |            |

6. 登録内容の変更が完了

登録したメールアドレスに登録情報完了のメールが届きます

| 東京共同電子申請・届出サービス |       |               |       |             |                              | 🕈 ቻ-ይአትቃፖላ   |        |         |
|-----------------|-------|---------------|-------|-------------|------------------------------|--------------|--------|---------|
|                 | 中小    | <b>6</b> (11) | . 📖 🕫 | 黄           | ۲                            |              |        | ולילט 🕂 |
|                 | 申請者   | 情報変更          |       | >           | 申請者情報変更內容確認                  | >            | 申請責情報変 | 更結果     |
| 申請者             | 皆情報   | 変更結           | 果     |             |                              |              |        |         |
| 申請者             | 情報を変り | <b>としました。</b> |       |             |                              |              |        |         |
| ご利用             | 目にあたり |               |       |             |                              |              |        |         |
| サイトラ            | やブ    |               |       |             |                              |              |        | 1-20    |
|                 |       |               |       | Copyright ( | 0 2020 東京電子自由市市高麗成議会: Al 10分 | ts Reserved. |        | 无辨人     |

【参考2:申請者 ID を忘れた】

登録したメールアドレスとパスワードが必要です。

1. 申請者情報変更のログイン画面から「申請者 ID の通知」を選択

| 東京共同電子申請・届出サービス                                                                               | n 9-621+974 |
|-----------------------------------------------------------------------------------------------|-------------|
| 文字 末 唐 御 白 四 🖬 🗂 💻                                                                            |             |
| 申請者情報変更                                                                                       |             |
| 登録されている中請者IDとパスワードを入力して、「ログイン」ホタンを押してください。                                                    |             |
| 中請者記                                                                                          |             |
| 727-1                                                                                         |             |
| ロワイン<br>中請者ID、パスワードの忘却<br>申請者ID、パスワードを忘れてしまった場合、こちらを押してびださい。<br>中請者IDの通知よこちら<br>パスワード月音録はよこちら |             |
| のつどうを開びる                                                                                      |             |

 2. 登録した「メールアドレス」と「パスワード」を入力し、「送信」をクリック 「送信ボタン」をクリックすると登録したメールアドレスに、申請者 ID がメールで 通知されます。

| 東京共同電子                         | ● 9-EXH97A                                            |                   |
|--------------------------------|-------------------------------------------------------|-------------------|
| 文字 大 中 小 色                     | ····                                                  |                   |
| 申請者ID通知                        |                                                       | (?) ~IJ           |
| 申請者IDの通知を行うに<br>メールアドレス、パスワード! | は、申請者IDが記載されたメールの受信が必要となります。<br>を入力し、送信ボタンを押してください。   |                   |
| メールアドレス                        |                                                       |                   |
| パスワード                          |                                                       |                   |
| つつどうを聞じる<br>ご利用にあたり            | 送佳                                                    |                   |
| 941-497                        | Copyright & 2020 東京進于高运体対形道能出議会. All Rights Reserved. | ∧<br>≤-30<br>8385 |

【参考3.パスワードを忘れた】

※令和4年2月から東京共同電子サービスで使用するパスワードの桁が増えています。

令和4年2月以降ログインが出来なくなっている方は、この手続きによりパスワードの再登録をお願いします。

1. 「パスワード再登録はこちら」をクリック

| 東京共同電子申請・届出サービス                                                                              | A 6452147A |
|----------------------------------------------------------------------------------------------|------------|
| 文平 末 唐 小 白 四 🖬 🕺                                                                             |            |
| 申請者情報変更                                                                                      |            |
| 登録されている中調春JDとパスワードを入力して、「ログイン」ホタンを押してください。                                                   |            |
| 中講者ID                                                                                        |            |
| /CZ7-#                                                                                       |            |
| ロワイン<br>中請者ID、パスワードの忘却<br>甲請者ID、パスワードを忘れてしまった場合、こちらを押してください。<br>中請者IDの通知よこちら<br>パスワード申答録はこちら |            |
| ウィンドウを開いる                                                                                    |            |

2. 登録した「申請者 ID」と「メールアドレス」を入力し「申請」をクリック 登録したメールアドレスに、パスワード再登録用の URL がメールで送付されます。

| 東京共同電子印                          | 申請·            | 届出サービス                             |                  |                                   |              | 🏚 サービストップへ     |
|----------------------------------|----------------|------------------------------------|------------------|-----------------------------------|--------------|----------------|
| 文字 大 中 小 色 💷                     |                | <b>n</b> 🙁                         |                  |                                   |              |                |
| バスワード再登録申請                       | >              | 1029-15再登録申請結果                     | >                | パスワード再登録                          | >            | パスワード再登録結果     |
| バスワード再登録申                        | 請              |                                    |                  |                                   |              | ()<br>()<br>() |
| 操作方法のご説明                         |                |                                    |                  |                                   |              |                |
| パスワードの再登録を行いたい<br>入力した申請者IDとメールア | い申請者1<br>ドレスの組 | Dと、その申請者IDに設定した。<br>み合わせが一致する場合に、パ | (ール)"ドレ<br>スワード再 | スを入力し、「申請」ボタンを判<br>登録用URLをメール送信しま | 申してくださ<br>す。 | L <sup>1</sup> |
| 中請者ID                            |                |                                    |                  |                                   |              |                |
| メールアドレス                          |                |                                    |                  |                                   |              |                |
|                                  |                |                                    |                  |                                   |              |                |
|                                  |                | <u> </u>                           | 中請               |                                   |              |                |
|                                  |                |                                    |                  |                                   |              |                |
| ウィンドウを閉じる                        |                |                                    |                  |                                   |              |                |
| ご利用にあたり                          |                |                                    |                  |                                   |              |                |
| サイトマップ                           |                |                                    |                  |                                   |              | 4-30           |
|                                  |                | Copyright @ 2020 東京電子官(            | 白体共同運動           | RG389: Al Rights Reserved.        |              | 先開へ            |

## 3. パスワード再登録画面 URL をクリックする

## 【パスワード再登録画面 URL 通知メールの見本】

| m                                                                                                    | 件名                                                                            |
|----------------------------------------------------------------------------------------------------|-------------------------------------------------------------------------------|
| 東京共同 電子申請・届出サービス                                                                                            | パスワード再登録画面URL通知メール                                                            |
| <br>ミスワード再登録画面 URL 通知メール本                                                                                   |                                                                               |
| rom 東京共同 電子申請・届出サービス                                                                                        | •                                                                             |
| 認証 このメールの認証情報                                                                                               |                                                                               |
| 0                                                                                                    |                                                                               |
| <b>パスワード再登録画面URL通知メール</b>                                                                                   |                                                                               |
| パスワード再登録を行った方にお送りしていま<br>以下のURLをクリックし「パスワード再登録」<br>してください。<br>URL: https://www.shinsei.elg-front.jp/tokyo2/ | Eす。<br>画面から、新しいパスワードを設定                                                       |
| ※新しいパスワードの設定は、このメールが設<br>24時間を越えると、このURLは無効となりま<br>※このURLをクリックしても「パスワード再愛<br>URL全体をコピーして、WEBブラウザのア          | 送信されてから24時間以内に行ってください。<br>ますのでご注意ください。<br>登録」画面に移動しない場合には、<br>ドレス欄にはり付けてください。 |
| このメールは、東京共同電子申請・届出サービ<br>このメールに返信いただいても、回答すること                                                              | <br>ごスが自動的に送信しております。<br>こができません。                                              |
|                                                                                                    |                                                                               |
|                                                                                                    |                                                                               |

4. パスワード再登録の必須項目を全て入力して「登録する」

| 東京共同電子         | 子申請・届出サービス                                                                                                    | A 4-62147A       |
|----------------|----------------------------------------------------------------------------------------------------|------------------|
| 文字 大 中 小 白     | 📼 🖪 🛒 🔹                                                                                                    | <b>[]+</b> 0770+ |
| パスワード再登録申請     | ( ) パスワード再登録申請結果 ) パスワード再登録 ) //                                                                                                    | (スワード再登録結束       |
| パスワード再登録       |                                                                                                    | () ~157          |
| 下記の入力フォームの     | 項目を入力し、「変更」ボタンを押してください。                                                                                                    |                  |
| 中議者ID<br>10    | 半角美数字で入力してびださい。                                                                                                    |                  |
| /029-F         | 半角英放字、半角記号をそれぞれ1文字以上使用してください。<br>パスワードは「●」または「*」で表示されます。<br>パスワードに使用できる記号は、以下の通りです。<br>! # 5 % &() * +,/:; < = > ? @[] *_* { }~**<br>10文字以上16文字以下の半角文字で入力してください。 |                  |
| /(スワード(確認用)    | 種類のため、パスワードをもう一度入力してください。                                                                                                    |                  |
| 入力した「パスワード」は忘れ | れないようご注意ください。                                                                                                    |                  |
| ご利用にあたり        | 安要                                                                                                    |                  |

5. パスワード再登録完了画面

| 東京共同電子申請·)                   | <b>冨出サービス</b> |          |   | n y-Eziy7A  |
|------------------------------|---------------|----------|---|-------------|
| 文字大中小 色 💷 🛄                  |               |          |   | ופיזעט 🗗    |
| パスワード再登録申請 > パ               | スワード再登録申請結果 > | パスワード再登録 | > | パスワード再登録結果  |
| バスワード再登録結果<br>申請看ID のバスワード再登 | 段が売了しました。     |          |   |             |
| ウィンドウを閉じる                    |               |          |   |             |
| ご利用にあたり                      |               |          |   |             |
| 941-797                      |               |          |   | (-50<br>RBA |